# Fernleihe: Kopienbestellung aus einer Zeitschrift

Rufen Sie den Link Katalog (OPACplus) über die Homepage der Universitätsbibliothek (https://ub.fau.de/) auf und wählen Sie danach Ihren bevorzugten Abholort aus.

| Eall                                                                           |                            |          |            | O curburged  |                | Conder  |
|--------------------------------------------------------------------------------|----------------------------|----------|------------|--------------|----------------|---------|
| Friedrich-Alexander-Universität<br>Universitätsbibliothek                      | Recherchieren <del>-</del> | Lernen 🗸 | Forschen - | Sammlungen - | Über uns 🗸     | English |
| Universitätsbibliothek                                                         |                            |          |            |              |                |         |
| Recherche Konto Datenbanken E-Journals EAQ Online-Auskunft                     |                            |          |            | i On         | line-Auskunft  |         |
| Abholort   Bitte geben Sie einen Suchbegriff ein                               |                            | Suchen   |            | 👔 Standort   | e / Öffnungsze | eiten   |
|                                                                                |                            |          |            | 🍳 Lern       | plätze suchen  |         |
| Suche im Gesamtbestand der Universitätsbibliothek. Suche im Katalog (OPACplus) |                            |          | ſ          | <b>°°</b>    | UB Coach       |         |
|                                                                                |                            |          | ſ          | Kopienlie    | eferdienst FAU | Jdok    |
| Startseite / Recherchieren / Kataloge /                                        | Forschen 🔻                 | Samml    | ungen 🔻    | Über uns 🔻   |                |         |

# Katalog der Universitätsbibliothek

# lecherchieren

| Recherchieren                      | Abholort auswählen, Suche starten, Konto verwalten: |                             |  |  |  |
|------------------------------------|-----------------------------------------------------|-----------------------------|--|--|--|
| Kataloge                           |                                                     |                             |  |  |  |
| Katalog der Universitätsbibliothek |                                                     |                             |  |  |  |
| Katalog: Startproblem?             | Bitte wählen Sie eine Bibliothek aus:               | ✓ Recherche                 |  |  |  |
| Regionale Kataloge                 |                                                     |                             |  |  |  |
| Überregionale Kataloge             |                                                     |                             |  |  |  |
| Ausleihen & Bestellen              | Zwischen diesen Bibliotheken werde                  | n die Medien transportiert: |  |  |  |
| Datenbanken                        | Haunthibliothek Erlangen                            | TNZD Erlangen               |  |  |  |
| E-Books                            |                                                     |                             |  |  |  |
| Elektronische Zeitschriften        | WS7R Nürnberg                                       | E7R Nürnberg                |  |  |  |
| Elektronische Zeitungen            | HOED MULTIDELY                                      |                             |  |  |  |
| Online-Zugang                      |                                                     |                             |  |  |  |

Suchen Sie im Katalog der Universitätsbibliothek mit dem Titel der Zeitschrift im Feld Titelwörter und der Erscheinungsform Zeitschrift/Zeitung.

## Katalog der Universitätsbibliothek Erlangen-Nürnberg

|                                                           |                  |                             |        | Home Hilfe Anfrage Sprachauswahl: deutscl                 |
|-----------------------------------------------------------|------------------|-----------------------------|--------|-----------------------------------------------------------|
| Suche 🕞 Merkliste 🛛 Konto / Verlängerung 🖓 🕶 Sond         | erbestellung     | Standorte, weitere Angebote |        | Anmeld                                                    |
|                                                           |                  |                             |        |                                                           |
|                                                           |                  |                             |        |                                                           |
| Suche im Katalog der UB Erlangen-Nürnberg, Primo und im V | erbundkatalog    |                             |        |                                                           |
| Sucheingabe                                               |                  |                             |        | Tipps zur Suche Erscheinungsform                          |
|                                                           |                  |                             |        | Einschränkung nach Erscheinungsform,                      |
| Suche in allen Feldern 🗸                                  |                  |                             |        | Veröffentlichungsart bzw. äußerer Form der<br>Rublikation |
| und v Titel(wörter) v Energy in Europ                     | e                |                             |        | i duikaion.                                               |
| und v Autor v                                             |                  |                             |        |                                                           |
| und V Schlagwort V                                        |                  |                             |        |                                                           |
|                                                           |                  | Löschen                     | Suchen |                                                           |
|                                                           |                  |                             |        |                                                           |
| ▼ Zusätzliche Suchoptionen für den Katalog der UB         |                  |                             |        |                                                           |
| genaue Suche ∩ auch ähnliche Begriffe finden              |                  |                             |        |                                                           |
| Abholort für Bestellungen und Vormerkungen                |                  |                             |        |                                                           |
| Hauptbibliothek                                           | /                |                             |        |                                                           |
| Sammlungen                                                | Erscheinungsfo   | orm                         |        |                                                           |
| alle                                                      | Zeitschrift/Zeit | tung                        | ~      |                                                           |
| Jahr von Jahr bis                                         |                  |                             |        |                                                           |

Wenn Sie keine Treffer finden, klicken Sie auf den Link Anfrage zur Fernleihbestellung in der Mitte des Bildschirms.

# Katalog der Universitätsbibliothek Erlangen-Nürnberg

|                                                                                                    |                        |                                 |                                    | Home Hilfe | Anfrage Sprachauswahl:                    | deutsch -     |  |
|----------------------------------------------------------------------------------------------------|------------------------|---------------------------------|------------------------------------|------------|-------------------------------------------|---------------|--|
| Suche 🛛 🕶 Merkliste Konto / Verlängerung 🖓 🔫                                                                                                    | Sonderbestellung       | Standorte, weitere Angebot      | 9                                  |            | An                                        | melden        |  |
|                                                                                                    |                        |                                 |                                    |            |                                           |               |  |
| Gewählter Abholort: Hauptbibliothek<br>Ihre Suchanfrage: Titel(wörter) = Energy in Europe AND (Erscheinungsform = Zeitschrift OR Erscheinungsform = Zeitung)                                                 |                        |                                 |                                    |            |                                           |               |  |
| Katalog der UB Erlangen-Nürnberg (0) 🛈                                                                                                    | Primo: Aufsätze        | e und mehr (0) 🛈 🛛 Ver          | oundkatalog: Fernleihe (0) 🕻       |            |                                           |               |  |
| Ihre Suche erzielte keine Treffer                                                                                                    |                        |                                 |                                    |            | IP-Zugriff                                |               |  |
| >> Suchanfrage ändern                                                                                                    |                        |                                 |                                    |            | 131.188.6.200<br>nat-gw.rrze.uni-erlanger | n.de          |  |
| Ist der gesuchte Titel ein Aufsatz?                                                                                                    |                        |                                 |                                    |            | Sie befinden sich im Ur                   | ninetz der    |  |
| Aufsätze finden Sie bei Primo und in den Fachdatenb                                                                                                    | anken.                 |                                 |                                    |            | FAU und haben damit d                     | irekten       |  |
| <ul> <li>Im Katalog können Sie nach dem Titel der Zeitschrift<br/>gedruckter oder elektronischer Form verfügbar ist.</li> </ul>                                                                              | suchen, die den gewüns | schten Aufsatz enthält und prüf | n, ob der entsprechende Jahrgang i | n          | elektronischen Angebot                    | ierten<br>ie. |  |
| Datenbankauswahl                                                                                                    |                        |                                 |                                    |            |                                           |               |  |
| Über die Datenbankauswahl können Sie Ihre Suche auf den Katalog der Technischen Hochschule Nürnberg ausweiten.                                                                                               |                        |                                 |                                    |            |                                           |               |  |
| weitere Hilfe                                                                                                    |                        |                                 |                                    |            |                                           |               |  |
| Falls Sle den gesuchten Titel weder im Katalog der UB Erlangen-Nürnberg noch im Bayerischen Verbundkatalog finden, haben Sie dennoch die Möglichkeit     uns eine Anfrage zur Fernleitbestellung zulschicken |                        |                                 |                                    |            |                                           |               |  |

Belletristik, Hörbücher, Filme und Sachliteratur finden Sie beispielsweise auch in der <u>Stadtbibliothek Erlangen</u> und der <u>Stadtbibliothek Nürnberg</u>.

Wenn Sie Treffer finden, aber das Gewünschte nicht dabei ist, klicken Sie auf den Reiter Verbundkatalog Fernleihe.

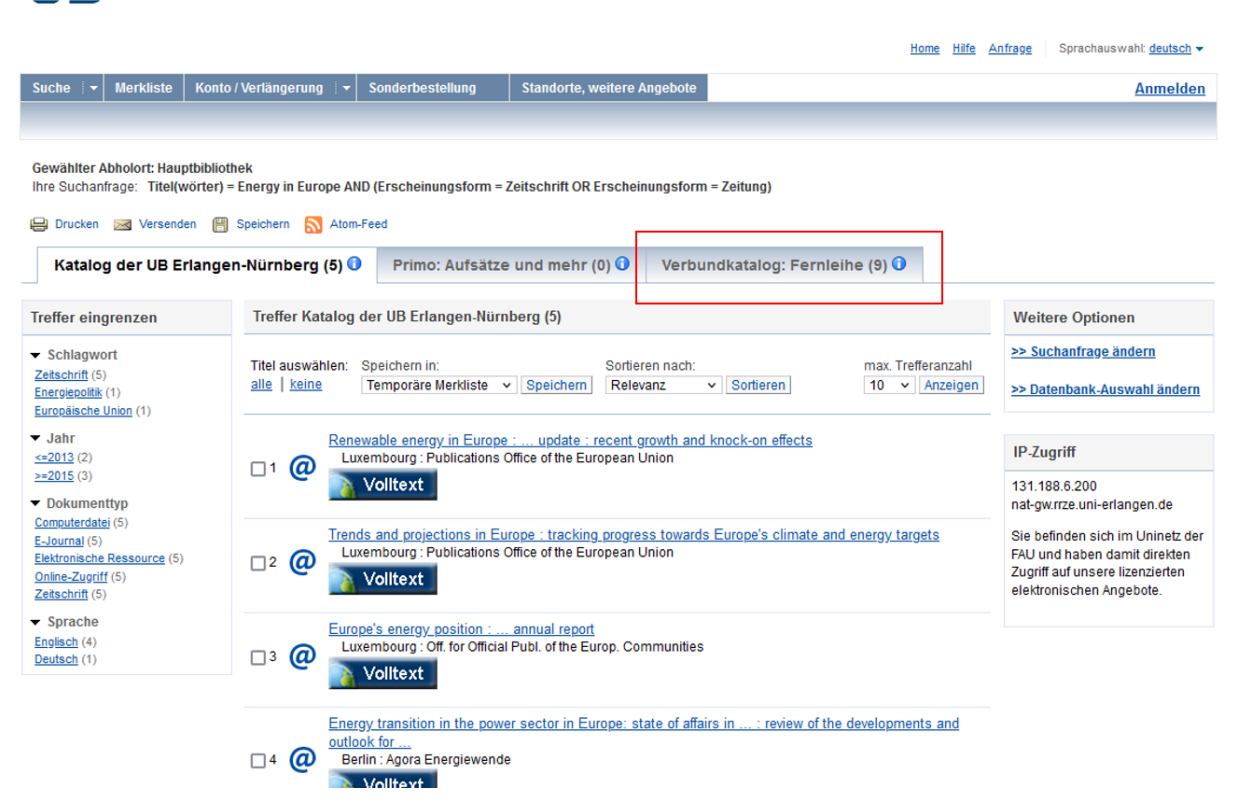

### Katalog der Universitätsbibliothek Erlangen-Nürnberg

Ergebnis Eins: Die gewünschte Zeitschrift ist in der Trefferliste im Bayerischen Verbundkatalog (Gateway Bayern) enthalten.

| Katalog der Universitätsbibliothek Erlangen-Nürnberg                                                                                                    |                                                                                                    |                                                                                                    |                                                       |                                                                                                    |  |  |  |
|----------------------------------------------------------------------------------------------------|----------------------------------------------------------------------------------------------------|----------------------------------------------------------------------------------------------------|-------------------------------------------------------|----------------------------------------------------------------------------------------------------|--|--|--|
|                                                                                                    |                                                                                                    |                                                                                                    | Home Hilfe &                                          | Anfrage Sprachauswahl: <u>deutsch</u> 🗸                                                                                                    |  |  |  |
| Suche 🛛 🕶 Merkliste Konte                                                                                                    | /Verlängerung 🛛 👻 Sonderbeste                                                                                                    | ellung Standorte, weitere Angebote                                                                           |                                                       | Anmelden                                                                                                    |  |  |  |
|                                                                                                    |                                                                                                    |                                                                                                    |                                                       |                                                                                                    |  |  |  |
| Gewählter Abholort: Hauptbiblio<br>Ihre Suchanfrage: Titel(wörter)                                                                                                    | iek<br>Energy in europe AND (Erscheinur                                                                                                    | ngsform – Zeitschrift OR Erscheinungsform – Zeitung)                                                         |                                                       |                                                                                                    |  |  |  |
| 😑 Drucken 🖂 Versenden 📳                                                                                                    | Speichern 🔝 Atom-Feed                                                                                                    |                                                                                                    |                                                       |                                                                                                    |  |  |  |
| Katalog der UB Erlange                                                                                                    | n-Nürnberg (5) 🛈 Primo:                                                                                                    | Aufsätze und mehr (0) 🛈 Verbundkatalog                                                                       | g: Fernleihe (9) ዐ                                    |                                                                                                    |  |  |  |
| Treffer eingrenzen                                                                                                    | Treffer Bayerischer Verbund                                                                                                    | katalog / Gateway Bayern (9)                                                                                 |                                                       | Weitere Optionen                                                                                                    |  |  |  |
| B3Kat: Schlagwort     Energiegolitik (3)     Energiewirtschaft (2)     Europäische Gereinse (2)                                                                                                    | Titel auswählen: Speichern in:<br>alle   keine Temporäre M                                                                                                    | Sortieren nach:<br>erkliste v Speichern Jahr (aufsteiger v Sortiere                                          | max. Trefferanzahl<br>an 10 v Anzeigen                | >> Suchanfrage ändern >> Datenbank-Auswahl ändern                                                                                                   |  |  |  |
| Zeitschrift (2)<br>Europäische Union (1)<br>Mehr anzeigen                                                                                                    | □1 🥥 Energy in Europe                                                                                                    | : Energy in Europe / Supplement                                                                              |                                                       | IP-Zugriff                                                                                                    |  |  |  |
| <ul> <li>✓ Jahr (nur Buch)</li> <li>bis 1959 (1)</li> <li>1990 - 1993 (3)</li> <li>1994 - 2013 (3)</li> <li>seit 2014 (2)</li> </ul>                                                                                                    | □ 2<br>□ 2<br>□ 2<br>□ 2<br>↓ 1990<br>Einzelbände                                                                                                    | :: energy policies and trends in the European Comm<br>2<br>2                                                 | unity.: Energie in Europa :                           | 131.188.6.200<br>nat-gw.rrze.uni-erlangen.de<br>Sie befinden sich im Uninetz der<br>FAU und haben damit direkten<br>Zugriff auf unsere lizenzierten |  |  |  |
| <ul> <li>Sprache</li> <li>eng (6)</li> <li>fre (1)</li> <li>ger (1)</li> <li>soa (1)</li> </ul>                                                                                                    | □ 3<br>□ 3<br>□ 3<br>□ 3<br>□ 3<br>□ 3<br>□ 3<br>□ 3<br>□ 3<br>□ 3<br>□ 1<br>□ 1<br>□ 1<br>□ 1<br>□ 1<br>□ 2<br>□ 1<br>□ 2<br>□ 2 | n Europe : charts on production, consumption, and fo<br>esearch project on national income in East Central E | reign trade : Occasional<br>urope / Energy in Eastern | elektronischen Angebote.                                                                                                    |  |  |  |
| ✓ Erscheinungsform<br>Zeitschrift (9)<br>Online-Zupriff (3)<br>(mit) CD_ROM (1)                                                                                                    | A Statem Europe :<br>National Income<br>1992                                                                                                    | primary energy and crude oil : Occasional papers<br>in East Central Europe / Eastern Europe                  | of the Research Project on                            |                                                                                                    |  |  |  |
| And a second second sec | Current research                                                                                                    | worldwide : incorporating Current research in agricult                                                       | ure worldwide. Current                                |                                                                                                    |  |  |  |

Klicken Sie zunächst auf den Titel, dann auf den Reiter Bestellung/Verfügbarkeit, dann auf die Schaltfläche SFX.

# Katalog der Universitätsbibliothek Erlangen-Nürnberg

|                                                                                                    |                        |                                          | Home Hilfe A        | nfrage Sprachauswahlt deutsch -  |
|----------------------------------------------------------------------------------------------------|------------------------|------------------------------------------|---------------------|----------------------------------|
| Suche 🛛 🕶 Merkliste 🛛 Konto / Verlängerung 🖾 🗸 So                                                                 | nderbestellung         | Standorte, weitere Angebote              |                     | Anmelden                         |
|                                                                                                    |                        |                                          |                     |                                  |
|                                                                                                    |                        |                                          |                     |                                  |
| Zurück zur Trefferliste                                                                                           |                        |                                          |                     |                                  |
| 🖳 Drucken 🖂 Versenden 🎮 Speichern                                                                                 | -                      |                                          |                     |                                  |
| Bayerischer Verbundkatalog / Gateway Bayern (2/9)                                                                 |                        |                                          | <u>  « « » »</u>    | Weitere Optionen                 |
| Peridentia Annia                                                                                                  |                        |                                          |                     | >> Suchanfrage ändern            |
| Temporäre Merkliste v Speichern Einzelbände                                                                       |                        |                                          |                     |                                  |
|                                                                                                    |                        |                                          |                     | Frage zu diesem<br>Suchergebnis? |
| Energy in Europe : energy policies and<br>Energie en Europe                                                       | d trends in th         | e European Community :                   | Energie in Europa : | Nachricht an die Online-Auskunft |
| Erscheinungsjahr: 1990                                                                                            |                        |                                          |                     |                                  |
| ISSN: 0256-6141, 0256-6133, 0256-615X, 0257-9529, 10<br>Schlagwort: Europäische Gemeinschaften / Energiepolitik / | 17-6705<br>Zeitschrift |                                          |                     |                                  |
| Schlagwort: Energiewirtschaft / Europäische Gemeinschaft                                                          | en / Zeitschrift       |                                          |                     |                                  |
| Erscheinungsform: Zeitschrift                                                                                     |                        |                                          |                     |                                  |
| Transfer Destriction to the first sector it.                                                                      |                        |                                          |                     |                                  |
| Exemplare Bestellung/Verfugbarkeit mehr zum In                                                                    | tel                    |                                          |                     |                                  |
| Katalog der UB Erlangen-Nürnberg                                                                                  | Im lokalen Bestan      | d nicht vorhanden                        | nformation          |                                  |
| FAUdok, Fernleihe, Volltexte, Anschlussrecherchen                                                                 | Zur Nutzung dieser     | r Services bitte den SFX-Button aufrufen | S+F+X nformation    |                                  |
|                                                                                                    |                        |                                          |                     |                                  |

Wählen Sie unter dem Punkt Bestellung über den lokalen Katalog, Faudok bzw. Fernleihe Ihren gewünschten Abholort (hier genannt: Heimatbibliothek) und klicken Sie rechts daneben auf die Schaltfläche Go.

| U   | Universitätsbibliothe<br>Erlangen-Nürnberg | ek                                                                     |  |
|-----|--------------------------------------------|------------------------------------------------------------------------|--|
| 65  | S•F•X Services für die                     | esen Treffer                                                           |  |
| Lii | inkquelle: Energy in Euro                  | ope [0256-6141] J.:1990                                                |  |
| ,   | Bestellung über den lokal                  | len Katalog, FAUdok  bzw. Fernleihe<br>ibliothek auswählen! *** 	V Los |  |
| •   | Kostenpflichtige Dokumen                   | tlieferung von Subito Los                                              |  |
| ×   | Bestand innerhalb des Bib                  | bliotheksverbundes Bayern Los                                          |  |
| ٠   | Sie haben Fragen? Sende                    | en Sie uns eine Nachricht Los                                          |  |

Sofern Sie sich nicht bereits im Katalog der Universitätsbibliothek angemeldet haben, müssen Sie sich jetzt mit UB ID oder Benutzernummer und Kennwort anmelden. Falls Sie dieses nicht geändert haben, ist es Ihr Geburtsdatum in sechsstelliger Form, beginnend mit dem Tag zweistellig, dann dem Monat zweistellig und am Schluss den letzten beiden Zahlen des Geburtsjahres. Klicken Sie anschließend auf Weiter.

|                 | Anmeldung                                        |
|-----------------|--------------------------------------------------|
|                 | Geben Sie bitte Benutzernummer und Kennwort ein. |
| Benutzernummer: | 028                                              |
| Kennwort:       | z. B. für den 01.12.1989 = 011289                |
|                 | Neue Eingabe Weiter                              |

Geben Sie in der folgenden Maske den gewünschten Band oder das Erscheinungsjahr ein (eines von beidem genügt) und klicken Sie unten auf Weiter.

Erscheinungsjahr und / oder Band

Beide Felder sind in numerischer Form anzugeben.

| Jahr: | [                   | $\hat{\cdot}$ |
|-------|---------------------|---------------|
| Band: |                     | Ŷ             |
|       | Neue Eingabe Weiter |               |

Wählen Sie auf der folgenden Seite den gewünschten Abholort (hier genannt: Ausgabeort) und füllen Sie die rot markierten Pflichtfelder aus. Pflichtfelder sind der Titel und/oder der Autor des Aufsatzes sowie die Seitenzahlen.

| Seiten:                                                                                     |  |
|---------------------------------------------------------------------------------------------|--|
| Pflichtfeld                                                                                 |  |
| Bemerkung:                                                                                  |  |
| max. 500 Zeichen                                                                            |  |
| Absenden der Bestellung                                                                     |  |
| 🗌 Ich versichere, dass ich die bestellten Kopien nicht zu kommerziellen Zwecken verwende. 🕄 |  |
| Fernleihbestellung abschicken                                                               |  |

**Wichtig**: Auf Grund des aktuellen Urheberrechts ist anzugeben, ob die Kopie kommerziell genutzt werden soll oder nicht. Setzen Sie dazu am Ende der Bestellmaske einen Haken in das Kästchen vor dem Satz Ich versichere, dass ich die bestellten Kopien nicht zu kommerziellen Zwecken verwende.

Klicken Sie anschließend auf Fernleihbestellung abschicken.

Für kommerzielle Verwendung nutzen Sie bitte einen kommerziellen Lieferdienst, zum Beispiel Subito (https://www.subito-doc.de/).

Die Erledigung einer Fernleihbestellung dauert durchschnittlich etwa 10 Tage. Sie erhalten einen Link zum Download, den Sie innerhalb von 40 Tagen herunterladen können.

Ergebnis Zwei: Die gewünschte Zeitschrift ist in der Trefferliste im Bayerischen Verbundkatalog (Gateway Bayern) nicht enthalten oder die Trefferliste ist leer.

Klicken Sie auf den Link Anfrage zur Fernleihbestellung oder oben rechts auf Anfrage.

#### Anfrage Sprachauswahl: deutsch 👻 Home Hilfe Anmelden Gewählter Abholort: Hauptbibliothek Ihre Suchanfrage: Titel(wörter) = Energy in Europe AND (Erscheinungsform = Zeitschrift OR Erscheinungsform = Zeitung) Verbundkatalog: Fernleihe (0) 🛈 Katalog der UB Erlangen-Nürnberg (0) 🛈 Primo: Aufsätze und mehr (0) 🛈 IP-Zugriff Ihre Suche erzielte keine Treffer 131.188.6.200 >> Suchanfrage ändern nat-gw.rrze.uni-erlangen.de Ist der gesuchte Titel ein Aufsatz? Sie befinden sich im Uninetz der Aufsätze finden Sie bei Primo und in den Fachdatenbanken FAU und haben damit direkten Zugriff auf unsere lizenzierten • Im Katalog können Sie nach dem Titel der Zeitschrift suchen, die den gewüpschten Aufsatz enthält und prüfen, ob der entsprechende Jahrgang in elektronischen Angebote. gedruckter oder elektronischer Form verfügbar ist. Datenbankauswahl • Über die Datenbankauswahl können Sie Ihre Suche auf den Katalog der Technischen Hochschule Nürnberg ausweiten weitere Hilfe Falls Se den gesuchten Titel weder im Katalog der UB Erlangen-Nürnberg noch im Bayerischen Verbundkatalog finden, haben Sie dennoch die Möglichkeit uns eine <u>Anfrage zur Fernleihbestellung</u> zu schicken. uns eire <u>Anfrage zur Fernleihbestellung</u> zu Belletristik, Hörbücher, Filme und Sachlitera ur finden Sie beispielsweise auch in der <u>Stadtbibliothek Erlangen</u> und der <u>Stadtbibliothek Nürnberg</u> Online-Auskunft: Fragen Sie uns!

#### Katalog der Universitätsbibliothek Erlangen-Nürnberg

Universitätsbibliothek Erlangen-Nürnberg | Kontakt | Impressum | Datenschutz

Klicken Sie danach in der Mitte des Bildschirms auf Fernleih-Bestellung.

#### Katalog der Universitätsbibliothek Erlangen-Nürnberg

|                                                                                                    |                                              |                            |                             | Hon | <u>ne Hilfe Ar</u>                                            | nfrage Sprachauswahl: deutsch - |
|----------------------------------------------------------------------------------------------------|----------------------------------------------|----------------------------|-----------------------------|-----|---------------------------------------------------------------|---------------------------------|
| Suche 🛛 🕶 Merkliste                                                                                                    | Konto / Verlängerung 🛛 👻                     | Sonderbestellung           | Standorte, weitere Angebote |     |                                                               | Anmelder                        |
|                                                                                                    |                                              |                            |                             |     |                                                               |                                 |
|                                                                                                    |                                              |                            |                             |     |                                                               |                                 |
| Anfrage zur Fernleihb                                                                                                    | estellung                                    |                            |                             |     |                                                               | Persönliche Beratung            |
| Falls Sie den gesuchten Titel weder im Katalog der UB Erlangen-Nürnberg noch im Bayerischen Verbundkatalog finden, haben Sie hier dennoch die Möglichkeit<br>eine Fernleihbestellung aufzugeben: |                                              |                            |                             |     | bieten die Info-Stellen der UB<br>Adressen und Service-Zeiten |                                 |
| Fernleih-Bestellung                                                                                                    |                                              |                            |                             |     |                                                               |                                 |
| Online-Auskunft: Frag                                                                                                    | en Sie uns!                                  |                            |                             |     |                                                               |                                 |
| Universitätsbibliothek Erlar                                                                                                    | igen-Nürnberg   <u>Kontakt</u>   <u>Impr</u> | essum   <u>Datenschutz</u> |                             |     |                                                               |                                 |

Ansicht: Klassisch | Mobil

Sofern Sie sich nicht bereits im Katalog der Universitätsbibliothek angemeldet haben, müssen Sie sich jetzt mit UB ID oder Benutzernummer und Kennwort anmelden. Falls Sie dieses nicht geändert haben, ist es Ihr Geburtsdatum in sechsstelliger Form, beginnend mit dem Tag zweistellig, dann dem Monat zweistellig und am Schluss den letzten beiden Zahlen des Geburtsjahres.

| Login           |                                  |  |
|-----------------|----------------------------------|--|
|                 |                                  |  |
| UB-ID der FAUca | ard / Bibliotheksausweisnummer   |  |
| 028             |                                  |  |
| Passwort        |                                  |  |
|                 |                                  |  |
|                 | zurück Passwort vergessen? Login |  |

Klicken Sie nach erfolgter Anmeldung auf die Schaltfläche Fernleihbestellung (Kopie aus Zeitschrift), um zur Bestellmaske zu gelangen.

| Auswahl                                                                                                    |           |  |  |  |
|----------------------------------------------------------------------------------------------------|-----------|--|--|--|
| Das Gewünschte ist im BVB nicht vorhanden.                                                                                                    |           |  |  |  |
| eren Bibliothek) ist nur möglich, wenn sich ein Buch oder eine Zeitschrift nicht im Bestand einer Bibliothek vor Ort<br>auch nicht über Fernleihe beschafft werden! | befindet. |  |  |  |
| Fernleihbestellung (Buch u. a.)                                                                                                    |           |  |  |  |
| Fernleihbestellung (Kopie aus Buch)                                                                                                    |           |  |  |  |
| Femleibbestellung (Konie aus Zeitschrift)                                                                                                    |           |  |  |  |

Wählen Sie nun den gewünschten Abholort (hier genannt: Ausgabeort) und füllen Sie die rot markierten Pflichtfelder aus. Pflichtfelder sind der Titel der Zeitschrift und die Angaben zum Aufsatz (Titel, Autor, Jahr oder Band und die Seitenzahlen).

| Seiten:                                                                                                    |  |  |  |  |  |
|----------------------------------------------------------------------------------------------------|--|--|--|--|--|
| Pflichtfeld                                                                                                    |  |  |  |  |  |
| Bemerkung:                                                                                                    |  |  |  |  |  |
| max. 500 Zeichen                                                                                                    |  |  |  |  |  |
|                                                                                                    |  |  |  |  |  |
| Absenden der Bestellung                                                                                                    |  |  |  |  |  |
| 🗌 Ich versichere, dass ich die bestellten Kopien nicht zu kommerziellen Zwecken verwende. 🕄                                                                                                    |  |  |  |  |  |
| Wichtig: Eine Fernleihe (Beschaffung von Literatur aus einer anderen Bibliothek) ist nur möglich, wenn sich ein Buch oder eine Zeitschrift nicht im Bestand einer Bibliothek vor<br>Ort befindet. Ein dort verliehenes oder nicht verleihbares Buch kann leider auch nicht über Fernleihe beschafft werden! |  |  |  |  |  |
| Fernleihbestellung abschicken                                                                                                    |  |  |  |  |  |

**Wichtig**: Auf Grund des aktuellen Urheberrechts ist anzugeben, ob die Kopie kommerziell genutzt werden soll oder nicht. Setzen Sie dazu am Ende der Bestellmaske einen Haken in das Kästchen vor dem Satz Ich versichere, dass ich die bestellten Kopien nicht zu kommerziellen Zwecken verwende.

Klicken Sie anschließend auf Fernleihbestellung abschicken.

Für kommerzielle Verwendung nutzen Sie bitte einen kommerziellen Lieferdienst, zum Beispiel Subito (https://www.subito-doc.de/).

Die Erledigung einer Fernleihbestellung dauert durchschnittlich etwa 10 Tage. Sie erhalten einen Link zum Download, den Sie innerhalb von 40 Tagen herunterladen können.

Ergebnis Drei: Sie finden den Titel der Zeitschrift im lokalen Katalog, der gewünschte Jahrgang taucht in der Zeile vorhandener Bestand aber nicht auf.

Klicken Sie auf Bestellung/Verfügbarkeit, dann auf die Schaltfläche SFX und gehen Sie vor wie unter Ergebnis Eins beschrieben.

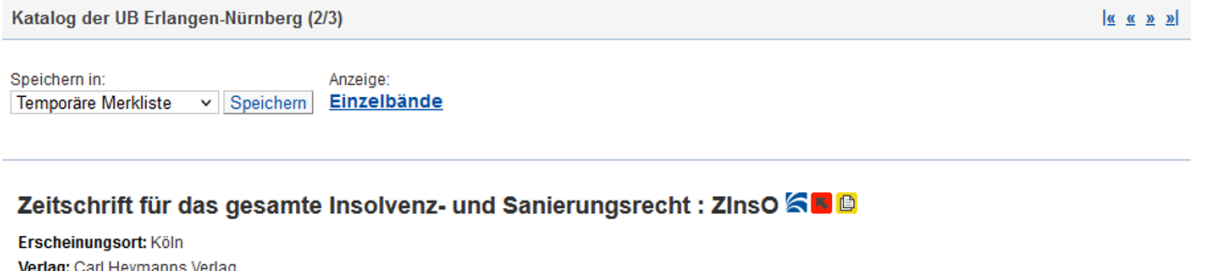

Verlag: Carl Heymanns Verlag Erscheinungsverlauf: 21. Jahrgang, 1/2 (2018)-Umfang: Bände ISSN: 2568-6380, 2568-6380 Schlagwort: <u>Deutschland / Insolvenzrecht / Unternehmenssanierung</u>

An der UB Erlangen-Nürnberg verfügbare Zeitschriften-Jahrgänge (gedruckte Ausgabe):

| <u>Einzelbände</u> |                     |           |                                           |
|--------------------|---------------------|-----------|-------------------------------------------|
| Signatur           | vorhandener Bestand | Bemerkung |                                           |
| 02JU/B/26 za       | 21.2018 -           |           |                                           |
| 02JU21/Fach 91/92  | Neue Hefte          |           |                                           |
| 13GT40/PG 210      | 2019 -              |           | Beil.: Insolvenzreport DL Lst. Henselmann |
|                    |                     |           |                                           |

bibtip Andere Personen fanden auch interessant:

Zeitschrift für das gesamte Insolvenzrecht: ZInsO. Heymann, Münster, 2011